# **GUÍA DE CONFIGURACIÓN BÁSICA SAC 4000**

En esta guia vamos a indicar las configuraciones basicas utilizando el software SAC 4000 para configurar la controladora, asignar nombres a las puertas, crear zonas horarias, crear autoridades, crear usuarios, asignacion de tarjetas y autoridades a los usuarios y descarga de todas las configuraciones a la controaldora.

1) Ejecutar el icono del software SAC 4000 que se encuentra en el escritorio.

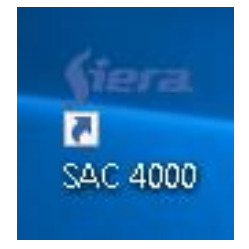

2) Aparece la siguiente ventana, el usuario de fábrica es **admin**, la contraseña debe quedar en blanco, y hacer click en **OK** 

| fiera. | Usuario: admin<br>Password:<br>OK Cerrar |
|--------|------------------------------------------|
|        |                                          |

3) Se inicia el programa.

| Seca SAC 4000     |                                           |
|-------------------|-------------------------------------------|
|                   |                                           |
|                   |                                           |
| 1.                |                                           |
| jiera.            |                                           |
|                   |                                           |
|                   |                                           |
| Cargando usuarios | A1AD-7365-4936-1C65                       |
| 55%               | 5.1.1.900 2019/04/24 17:45:38<br>SAC 4000 |

4) Se mostrara la pantalla principal :

| stera SAC   | C 4000         |                    |                  |                          |                       |        |                     | Sistema + 0    | Gestionar          | <ul> <li>Control d</li> </ul> | le acceso | + Ronda+  | Tiempo            | Asistencia | a 🗸 Registro    | o → Ayuda→ |       | -    | • <b>=</b> | x  |
|-------------|----------------|--------------------|------------------|--------------------------|-----------------------|--------|---------------------|----------------|--------------------|-------------------------------|-----------|-----------|-------------------|------------|-----------------|------------|-------|------|------------|----|
| Dispositivo | s<br>Autoridad | Jitular de tarjeta | <b>S</b><br>Mapa | *<br>Registro de tarjeta | L<br>Evento de alarma | Contar | <u>C</u><br>Festivo | Tipo de evento | <u>)</u><br>Cámara | Opción                        | 28<br>Log | Lisuario  | <b>T</b><br>Sobre | Bloquear   | Pagina de inici | o Ronda    |       |      |            |    |
| Zona        |                | Inteface           |                  |                          | Estado                |        |                     | Modelo         |                    | Comunicación                  |           | Habili Se | rial No.          | Direc      | cion IP         | Puerto     | Grupo | Zona |            |    |
| — Todo      |                | CO 485 (CO)        | M1)<br>(TCP/IP)  |                          |                       |        |                     |                |                    |                               |           |           |                   |            |                 |            |       |      |            |    |
|             |                |                    |                  |                          |                       |        |                     |                |                    |                               |           |           |                   |            |                 |            |       |      |            |    |
| Serial no.  |                |                    | Hora             |                          | Código                |        | Nom                 | bre            |                    | Ing                           | lés       |           |                   | Tarjeta    | Foto            | Cont Ev    | ento  |      |            | Ni |
| < Log Eve   | nto / Ev       | ento de tarjeta    |                  |                          |                       |        |                     |                |                    |                               |           |           |                   |            |                 |            |       |      |            | >  |
| 2019/10/29  | 12:37:29       | administrator      |                  | Número:4                 |                       |        |                     |                |                    |                               |           |           |                   |            |                 |            |       |      |            |    |

### Paso 1 - Enrolar la controladora al software SAC 4000

**1)** En la ventana superior seleccionar el modo de conexión de la controladora (485 o TCP/IP), hacer click derecho sobre el mismo y seleccionar **Nuevo Controlador** 

| SAC 4000              |                                 |                                                                                            |        |
|-----------------------|---------------------------------|--------------------------------------------------------------------------------------------|--------|
| Dispositivo Autoridad | <b>26</b><br>Titular de tarjeta | Mapa Registro de tarjeta B                                                                 |        |
| Zona<br>····· Todo    | Inteface                        | 1)<br>TCP/IP)                                                                              | Estado |
|                       |                                 | Actualizar Parámetros<br>Actualizar Titulares<br>Detener Operación                         |        |
|                       |                                 | Nuevo Controlador Ctrl<br>Dispositivo<br>Nuevo puerto serial<br>Config columna<br>Imprimir | +Alt+A |
|                       |                                 | mpmm                                                                                       |        |

2) Se abre la siguiente ventana en la cual se ingresaran las configuraciones de la controladora

| §iera. | Editar Controlador           |                      |        |
|--------|------------------------------|----------------------|--------|
|        | Nombre                       |                      |        |
|        | Serial No:                   |                      |        |
|        | Modelc 1 door                | $\sim$               |        |
|        | ● TCP/IP O 4                 | 185                  |        |
|        | Dirección IP: 192.1<br>Zona: | 68.0.100 Puerto: 800 | 00     |
|        |                              |                      |        |
|        | 🗆 Deshabilitar               |                      |        |
|        | Dominio:                     | ~                    | Más    |
|        |                              | Ok                   | Cerrar |

3)En la misma editar los siguientes campos:

Nombre: Indicar un nombre de referencia para esta controladora, en este caso SAC 3008IP Serial No: El número de serie está indicado en la etiqueta de la controladora (últimos 6 dígitos) Modelo: SAC 3001 - 1 Puerta, SAC 3004/3008 - 4 Puertas

| siera Editar ( | Controlador    |                    |         |        |
|----------------|----------------|--------------------|---------|--------|
| Nombre         | SAC 3008IP     |                    |         |        |
| Serial No      | 227178         |                    |         |        |
| Modela         | 4 doors        |                    | $\sim$  |        |
|                | TCP/IP         | ⊖ <mark>485</mark> |         |        |
|                | Dirección IP:  | 192.168.1.178      | Puerto: | 8000   |
|                | Zona:          |                    |         |        |
|                | 🗆 Deshabilitar |                    |         |        |
| Dominio:       |                |                    | ~       | Más    |
|                |                |                    | Ok      | Cerrar |

Dirección IP: La dirección IP está indicada en la etiqueta de la controladora, a menos que halla sido

cambiada (Ver guia de cambio de direccion IP de la controladora)

4) Luego de configurados estos datos hacer click en OK, se vera de la siguente menera:

| <del>≸era</del> SAC | 4000          |                                 |                  |             |           |                   |           |                     | Sistema + Ge    | estionar 🗸    | Control o | le acceso | + Ronda             |
|---------------------|---------------|---------------------------------|------------------|-------------|-----------|-------------------|-----------|---------------------|-----------------|---------------|-----------|-----------|---------------------|
| Dispositivo         | San Autoridad | <b>26</b><br>Titular de tarjeta | <b>С</b><br>Мара | Registro de | e tarjeta | Levento de alarma | Contar    | <b>S</b><br>Festivo | Tipo de evento  | (a)<br>Cámara | Opción    | 28<br>Log | <b>a</b><br>Usuario |
| Zona                |               | Inteface                        |                  | Estado      | Modelo    | Comunicación      | Habilitar | Serial No           | ). Direccion IP | Puerto        | ) Grupo   | Zona      |                     |
| ····· Todo          |               |                                 | MI)<br>(TCP/IP)  |             |           |                   |           |                     |                 |               |           |           |                     |
|                     |               | SAC                             | 3008IP           |             | 4 door    | s TCP/IP          |           | 227178              | 192.168.1.1     | 78 8000       | 1         |           |                     |

De esta manera quedo enrolada la controladora en el software.

# Paso 2 - Asignación de Nombre a las Puertas

**1)** Marcando la controladora, en la ventana inferior, aparecen las puertas correspondientes a la misma, hacer click derecho sobre cada una de ellas y seleccionar **Editar.** 

**2)** Se podrá editar el nombre de cada una para tener una mejor ubicación de la misma dependiendo de su ubicacion geografica dentro del proyecto, de esta manera se tendra una mejor ubicacion de los accesos en el software.

| stera SAC 4000                            |                    |                                          | Sera Editar para                                                         | ámetros de puerta                                                     |                                                                          |
|-------------------------------------------|--------------------|------------------------------------------|--------------------------------------------------------------------------|-----------------------------------------------------------------------|--------------------------------------------------------------------------|
| Dispositivo Autoridad<br>Zona<br>··· Todo | Titular de tarjeta | Aapa Registro de tarjeta                 | Nombre:<br>Tiempo cerrojo:<br>empo puerta abierta:<br>Multiples personas | Puerta1<br>5<br>5                                                     | (1-65535)99 Sin Límite<br>1-255<br>Entrada y Salida                      |
|                                           |                    |                                          |                                                                          | □ Alarma de Puerta A<br>☑ Test Doble direcciór<br>☑ Tiempo Asistencia | guantada                                                                 |
|                                           |                    |                                          | alida de Alarma:                                                         | 10 (1-65535)99                                                        | ) no limita                                                              |
|                                           |                    |                                          | Items de alarma:                                                         | □ Alarma de puerta<br>□ Tarjeta inválida                              | <ul> <li>Puerta Aguantada</li> <li>Tarjeta en tiempo inválido</li> </ul> |
|                                           |                    |                                          |                                                                          |                                                                       | Ok Cerrar                                                                |
|                                           | Puerta1            | Abrir puerta<br>Cerrar puerta<br>Control |                                                                          |                                                                       |                                                                          |
|                                           |                    | Editar                                   |                                                                          |                                                                       |                                                                          |
|                                           |                    | ∠ona Horaria<br>Mostrar<br>Prueba        |                                                                          |                                                                       |                                                                          |

3) Una vez editado el Nombre hacer click en OK.

## Paso 3 - Creación de Zona Horaria para las Puertas

**1)** Marcando la controladora, en la ventana inferior, aparecen las puertas correspondientes a la misma, haciendo click derecho sobre cada una de ellas se podrá determinar la **Zona Horaria** de cada una.

| <del>slera</del> SAC | C 4000        |                                 |                                                                           |                                                  |             |                  |           | :               | Sistema + G    | estionar 👻   | Contro |
|----------------------|---------------|---------------------------------|---------------------------------------------------------------------------|--------------------------------------------------|-------------|------------------|-----------|-----------------|----------------|--------------|--------|
| Dispositivo          | San Autoridad | <b>26</b><br>Titular de tarjeta | <b>S</b><br>Mapa                                                          | Registro de                                      | e tarjeta E | Evento de alarma | Contar    | C)<br>Festivo 1 | ripo de evento | ()<br>Cámara | Opción |
| Zona<br>Todo         |               | Inteface                        | MI)<br>(TCP/IP)                                                           | Estado                                           | Modelo      | Comunicación     | Habilitar | Serial No.      | Direccion IP   | Puerto       | Grup   |
|                      |               | Puerta:                         | 3004IP<br>Abrir ;<br>Cerrar<br>Contro<br>Editar<br>Zona<br>Mostr<br>Prueb | ouerta<br>ouerta<br>ol •<br>Horaria<br>ar •<br>a | 4 doors     | TCP/IP           | Puerta4   | 8227178         | 192, 168, 1,   | 178 8000     | 1      |

**2)** Cada **Zona Horaria** se asignara a determinado grupo de personas por ejemplo: Gerencia, Administración, Mantenimiento, Serenos, etc., y cada una tendrá su horario determinado

| <b>f</b> iora | Zon      | a horaria |                  |              |   |   |   |   |   |   |   |         |                | X          |
|---------------|----------|-----------|------------------|--------------|---|---|---|---|---|---|---|---------|----------------|------------|
| Pue           | Puerta 1 |           |                  |              |   |   |   |   |   |   |   |         |                |            |
| Seria         | . Inha   | Nombre    | Tiempo de inicio | Tiempo final | 1 | 2 | 3 | 4 | 5 | 6 | 7 | Festivo | Modo de verifi | Expiración |
| 1             | Si       | DoorTime1 | 00:00            | 23:59        | * | * | * | * | * | * | * | *       | Tarjeta/H      | 2000/01    |
| 2             | No       | DoorTime2 | 00:00            | 23:59        | * | * | * | * | * | * | * | *       | Tarjeta/H      | 2000/01    |
| 3             | No       | DoorTime3 | 00:00            | 23:59        | * | * | * | * | * | * | * | *       | Tarjeta/H      | 2000/01    |
| 4             | No       | DoorTime4 | 00:00            | 23:59        | * | * | * | * | * | * | * | *       | Tarjeta/H      | 2000/01    |
| 5             | No       | DoorTime5 | 00:00            | 23:59        | * | * | * | * | * | * | * | *       | Tarjeta/H      | 2000/01    |
| 6             | No       | DoorTime6 | 00:00            | 23:59        | * | * | * | * | * | * | * | *       | Tarjeta/H      | 2000/01    |
| 7             | No       | DoorTime7 | 00:00            | 23:59        | * | * | * | * | * | * | * | *       | Tarjeta/H      | 2000/01    |
| 8             | No       | DoorTime8 | 00:00            | 23:59        | * | * | * | * | * | * | * | *       | Tarjeta/H      | 2000/01    |

| Close |
|-------|
|-------|

<

3) Para habilitar y editar una Zona Horaria se debe hacer doble click sobre ella y marcar la casilla Habilitar

| <b>f</b> iera                   | Zon                              | a horaria                                                                               |                                                                  |                                                                                         | X                                                              |
|---------------------------------|----------------------------------|-----------------------------------------------------------------------------------------|------------------------------------------------------------------|-----------------------------------------------------------------------------------------|----------------------------------------------------------------|
| Pue                             | ertal                            | L                                                                                       |                                                                  |                                                                                         |                                                                |
| Seria<br>1                      | . Inha<br>Si                     | Nombre<br>DoorTime1                                                                     | 🕫 Zona horaria de puerta                                         | Modo de verifi<br>Tarjeta/H                                                             | . Expiración<br>2000/01                                        |
| 2<br>3<br>4<br>5<br>6<br>7<br>8 | No<br>No<br>No<br>No<br>No<br>No | DoorTime2<br>DoorTime3<br>DoorTime4<br>DoorTime5<br>DoorTime6<br>DoorTime8<br>DoorTime8 | ☐ Habilitar<br>Nombre: DoorTime1<br>ance de tiempo: 00:00:00     | Tarjeta/H<br>Tarjeta/H<br>Tarjeta/H<br>Tarjeta/H<br>Tarjeta/H<br>Tarjeta/H<br>Tarjeta/H | 2000/01<br>2000/01<br>2000/01<br>2000/01<br>2000/01<br>2000/01 |
| <                               |                                  |                                                                                         | de verificación: Tarjeta/Huella  Fecha exp 2000/01/01  Ok Cerrar |                                                                                         | >                                                              |
|                                 |                                  |                                                                                         |                                                                  | Clos                                                                                    | e                                                              |

**4)** En este ejemplo se denomina **Administración**, el horario de acceso de 09:00 a 18:00 y los días de lunes a viernes, una vez editado hacer Click en **OK** 

| <b>S</b> tora              | Zon                        | a horaria                                                                  |                                                                                                    |                                                                            | X                                                              |
|----------------------------|----------------------------|----------------------------------------------------------------------------|----------------------------------------------------------------------------------------------------|----------------------------------------------------------------------------|----------------------------------------------------------------|
| Pue                        | erta:                      | 1                                                                          |                                                                                                    |                                                                            |                                                                |
| Seria<br>1                 | . Inha<br>Si               | Nombre<br>DoorTime1                                                        | 🗯 Zona horaria de puerta                                                                                                    | Modo de verifi<br>Tarjeta/H                                                | Expiración<br>2000/01                                          |
| 2<br>3<br>4<br>5<br>6<br>7 | No<br>No<br>No<br>No<br>No | DoorTime2<br>DoorTime3<br>DoorTime4<br>DoorTime5<br>DoorTime6<br>DoorTime7 | ☐ Habilitar<br>Nombre: Administración<br>ance de tiempo: 09:00:00 € - 18:00:00 €<br>cance de fecha:                                               | Tarjeta/H<br>Tarjeta/H<br>Tarjeta/H<br>Tarjeta/H<br>Tarjeta/H<br>Tarjeta/H | 2000/01<br>2000/01<br>2000/01<br>2000/01<br>2000/01<br>2000/01 |
| 8                          | No                         | DoorTime8                                                                  | ☑ Lunes ☑ Martes ☑ Miércoles ☑ Jueves<br>☑ Viernes □ Sábado □ Domingo □ Festivo                                                                   | Tarjeta/H                                                                  | 2000/01                                                        |
|                            |                            |                                                                            | de verificación: Tarjeta/Huella V Habilitar anti pass back<br>Fecha exp 2000/01/01 V 2000-01-01 no hay limitación<br>upo de tarjetas_ 0 Ok Cerrar |                                                                            |                                                                |
| <                          |                            |                                                                            |                                                                                                    |                                                                            | >                                                              |
|                            |                            |                                                                            |                                                                                                    | Clos                                                                       | e                                                              |

#### 5) La Zona Horaria queda de esta manera configurada

| fiera  | Zon    | a horaria      |                  |              |   |   |   |   |   |   |   |         |                | X           |
|--------|--------|----------------|------------------|--------------|---|---|---|---|---|---|---|---------|----------------|-------------|
| Pu     | erta   | 1              |                  |              |   |   |   |   |   |   |   |         |                |             |
| Seria. | . Inha | . Nombre       | Tiempo de inicio | Tiempo final | 1 | 2 | 3 | 4 | 5 | 6 | 7 | Festivo | Modo de verifi | . Expiració |
| 1      | Si     | Administración | 09:00            | 18:00        |   |   |   |   |   |   |   |         | Tarjeta/H      | 2000/01     |
| 2      | No     | DoorTime2      | 00:00            | 23:59        | * | * | * | * | * | * | * | *       | Tarjeta/H      | 2000/01     |
| 3      | No     | DoorTime3      | 00:00            | 23:59        | * | * | * | * | * | * | * | *       | Tarjeta/H      | 2000/01     |
| 4      | No     | DoorTime4      | 00:00            | 23:59        | * | * | * | * | * | * | * | *       | Tarjeta/H      | 2000/01     |
| 5      | No     | DoorTime5      | 00:00            | 23:59        | * | * | * | * | * | * | * | *       | Tarjeta/H      | 2000/01     |
| 6      | No     | DoorTime6      | 00:00            | 23:59        | * | * | * | * | * | * | * | *       | Tarjeta/H      | 2000/01     |
| 7      | No     | DoorTime7      | 00:00            | 23:59        | * | * | * | * | * | * | * | *       | Tarjeta/H      | 2000/01     |
| 8      | No     | DoorTime8      | 00:00            | 23:59        | * | * | * | * | * | * | * | *       | Tarjeta/H      | 2000/01     |
|        |        |                |                  |              |   |   |   |   |   |   |   |         |                |             |
| <      |        |                |                  |              |   |   |   |   |   |   |   |         |                | >           |
|        |        |                |                  |              |   |   |   |   |   |   |   |         | Clos           | e           |

## Paso 4 - Creación de Autoridad

**1)** Hacer click en el icono de Autoridad,

| <del>≸era</del> SAC | 4000      |                        |                           |                     |                  |         |            |
|---------------------|-----------|------------------------|---------------------------|---------------------|------------------|---------|------------|
| ₽.                  | \$        | 25                     |                           | *                   | •                |         | <u>(</u> ) |
| Dispositivo         | Autoridad | Titular de tarjeta     | Мара                      | Registro de tarjeta | Evento de alarma | Contar  | Festivo    |
| Zopa                | Auto      | ridad <sub>eface</sub> |                           |                     | Estado           |         |            |
| Todo                |           |                        | (1)<br>(TCP/IP)<br>3004IP |                     |                  |         |            |
|                     |           | Puerta1                |                           | Puerta2             | Puerta3          | Puerta4 |            |

#### 2) Se va a desplegar la siguiente pantalla

| <del>Stera</del> SAC | 2 4000      |                    |      |                     |                  |        |   |            | Sis  | terna   | • G  | estior | nar 🗸 🤇 | Control de a | cceso 🗸 | Ronda   | • Ti | iempo A | sistencia | a 🕶 Registro -   | ▼ Ayuda∢ |
|----------------------|-------------|--------------------|------|---------------------|------------------|--------|---|------------|------|---------|------|--------|---------|--------------|---------|---------|------|---------|-----------|------------------|----------|
| <u>.</u>             | \$          | 28                 |      | *                   | 0                | 4      |   | <b>(</b> ) |      |         |      | 6      |         | ÷ í          | 8       | 8       |      |         |           |                  |          |
| Dispositivo          | Autoridad 1 | Titular de tarjeta | Мара | Registro de tarjeta | Evento de alarma | Contar | F | estivo     | Tipa | ) de ev | ento | Cám    | ara C   | Opción L     | og l    | Isuario | So   | bre     | Bloquear  | Pagina de inicio | Ronda    |
| Autoridad            |             |                    |      | Zona horaria        |                  | 1      | 2 | 3          | 4    | 5       | 6    | 7      | Festivo | Modo de ver  | Expir   | An      | ti   | Grupo   |           |                  |          |
| - All Door           |             |                    |      |                     |                  |        |   |            |      |         |      |        |         |              |         |         |      |         |           |                  |          |

#### 3) En la ventana principal hacer botón derecho del mouse y marcar Nuevo

| <del>≸lera</del> SAC | C 4000    |                    |      |                     |                  |        |   |            | Sis  | sterna  | ₹ G   | estion | nar <del>v</del> ( | Control | de acces | so → Ro | nda <del>v</del> | Tiempo . | Asistena |
|----------------------|-----------|--------------------|------|---------------------|------------------|--------|---|------------|------|---------|-------|--------|--------------------|---------|----------|---------|------------------|----------|----------|
| <b>*</b>             | \$        | 25                 |      | *                   | 0                |        | ( | <b>(</b> ) |      |         |       | 6      |                    | Ö       | 28       |         |                  | Ĵ        |          |
| Dispositivo          | Autoridad | Titular de tarjeta | Mapa | Registro de tarjeta | Evento de alarma | Contar | F | estivo     | Tipo | o de ev | /ento | Cám    | iara C             | pción   | Log      | Usua    | rio S            | iobre    | Bloquea  |
| Autoridad            |           |                    |      | Zona horaria        |                  | 1      | 2 | 3          | 4    | 5       | 6     | 7      | Festivo            | Modo    | de ver   | Expir   | Anti             | Grupo    |          |
| — All Door           |           |                    |      |                     |                  |        |   |            |      |         |       |        |                    |         |          |         |                  |          |          |

| Nuevo Ctr    | +Alt+A |   |
|--------------|--------|---|
| Editar       |        |   |
| Borrar       |        |   |
| Config colur | nna    |   |
| Imprimir     |        | ۲ |
| Investigar   | Ctrl+Q |   |
| Refrescar    | Ctrl+R |   |

#### **4)** Se abre la siguiente ventana:

| re de autoridad: |                                 |   |    |      |     |      |      |         |              |              |              |        |  |
|------------------|---------------------------------|---|----|------|-----|------|------|---------|--------------|--------------|--------------|--------|--|
| coridad Elevador | Zona boraria                    | 1 | 2  | 3    | 4   | 5 6  | 7    | Festivo | Verificación | Expiración   | Anti nass    | Garupo |  |
| All Door         | Long nor and                    |   | -  | -    |     |      |      | , osaro |              | and a second | This passifi | agrapo |  |
| <br>Puertal      |                                 |   |    |      |     |      |      |         |              |              |              |        |  |
| <br>Puerta2      |                                 |   |    |      |     |      |      |         |              |              |              |        |  |
| <br>Puerta3      |                                 |   |    |      |     |      |      |         |              |              |              |        |  |
| Puerta4          |                                 |   |    |      |     |      |      |         |              |              |              |        |  |
|                  |                                 |   |    |      |     |      |      |         |              |              |              |        |  |
|                  |                                 |   |    |      |     |      |      |         |              |              |              |        |  |
|                  |                                 |   |    |      |     |      |      |         |              |              |              |        |  |
|                  |                                 |   |    |      |     |      |      |         |              |              |              |        |  |
|                  |                                 |   |    |      |     |      |      |         |              |              |              |        |  |
|                  |                                 |   |    |      |     |      |      |         |              |              |              |        |  |
|                  |                                 |   |    |      |     |      |      |         |              |              |              |        |  |
|                  |                                 |   |    |      |     |      |      |         |              |              |              |        |  |
|                  |                                 |   |    |      |     |      |      |         |              |              |              |        |  |
|                  |                                 |   |    |      |     |      |      |         |              |              |              |        |  |
|                  |                                 |   |    |      |     |      |      |         |              |              |              |        |  |
|                  |                                 |   |    |      |     |      |      |         |              |              |              |        |  |
|                  |                                 |   |    |      |     |      |      |         |              |              |              |        |  |
|                  |                                 |   |    |      |     |      |      |         |              |              |              |        |  |
|                  |                                 |   |    |      |     |      |      |         |              |              |              |        |  |
|                  |                                 |   |    |      |     |      |      |         |              |              |              |        |  |
|                  |                                 |   |    |      |     |      |      |         |              |              |              |        |  |
|                  |                                 |   |    |      |     |      |      |         |              |              |              |        |  |
|                  |                                 |   |    |      |     |      |      |         |              |              |              |        |  |
| Buscar:          | Validación Mostra<br>única todo | r | De | sple | gar | ) [P | lega | r Todo  |              |              |              |        |  |

**5)** En este ejemplo se configura con **Nombre de autoridad:** Administración, la cual va a tener la **Zona Horaria** llamada Administración, y se va a aplicar en la **Puerta 1**, una vez configurada hacer click en **OK** 

| re de autoridad: Auministración | 1                 |   |     |   |   |   |   |         |              |            |           |        |  |
|---------------------------------|-------------------|---|-----|---|---|---|---|---------|--------------|------------|-----------|--------|--|
| utoridad Elevador               |                   |   |     |   |   |   |   |         |              |            |           |        |  |
| itoridad (Puerta)               | Zona horaria      | 1 | 2 : | 4 | 5 | 6 | 7 | Festivo | Verificación | Expiración | Anti pass | Ggrupo |  |
| All Door                        |                   |   |     |   |   |   |   |         |              |            |           |        |  |
| 🔽 Puertal                       |                   |   |     |   |   |   |   |         |              |            |           |        |  |
| 🗄 🔽 1. Administración           | 09:00:00-18:00:00 | * | * * | * | * |   |   |         | Tarjeta/     | 2000/01/01 | No        |        |  |
| Puerta2                         |                   |   |     |   |   |   |   |         |              |            |           |        |  |
| Puerta3                         |                   |   |     |   |   |   |   |         |              |            |           |        |  |
| Puerta4                         |                   |   |     |   |   |   |   |         |              |            |           |        |  |
|                                 |                   |   |     |   |   |   |   |         |              |            |           |        |  |
|                                 |                   |   |     |   |   |   |   |         |              |            |           |        |  |
|                                 |                   |   |     |   |   |   |   |         |              |            |           |        |  |
|                                 |                   |   |     |   |   |   |   |         |              |            |           |        |  |
|                                 |                   |   |     |   |   |   |   |         |              |            |           |        |  |
|                                 |                   |   |     |   |   |   |   |         |              |            |           |        |  |
|                                 |                   |   |     |   |   |   |   |         |              |            |           |        |  |
|                                 |                   |   |     |   |   |   |   |         |              |            |           |        |  |
|                                 |                   |   |     |   |   |   |   |         |              |            |           |        |  |
|                                 |                   |   |     |   |   |   |   |         |              |            |           |        |  |

## Paso 5 - Creación de Titulares (Usuarios)

1) Hacer click en el icono Titular de tarjeta

| <del>stera</del> SAC | C 4000    |                    |                        |                     |                  |          |            |
|----------------------|-----------|--------------------|------------------------|---------------------|------------------|----------|------------|
| ¥.                   | \$        | *                  |                        | *                   | 0                |          | <u>(</u> ) |
| Dispositivo          | Autoridad | Titular de tarjeta | Мара                   | Registro de tarjeta | Evento de alarma | Contar   | Festivo    |
| Departament          | to        | Titular de         | tarjeta <sub>bre</sub> | Foto                | Foto Género      | <b>b</b> | Tarjeta D  |
| Todo                 |           |                    |                        |                     |                  |          |            |

2) En la ventana principal hacer botón derecho del mouse y seleccionar Nuevo

| <del>stera</del> SA( | C 4000    |              |         |         |                     |          |           |       |         |
|----------------------|-----------|--------------|---------|---------|---------------------|----------|-----------|-------|---------|
| <b></b>              | \$        | 8            |         |         | *                   | (        |           |       | (       |
| Dispositivo          | Autoridad | Titular de I | tarjeta | Мара    | Registro de tarjeta | Evento d | e alarma  | Conta | r Fe    |
| Departamen           | to        |              | Usua    | Nombre  | Foto                | Foto     | Género    |       | Tarjeta |
| ····· Todo           |           |              |         |         |                     |          |           |       |         |
|                      |           |              |         | Nuevo   |                     |          | Ctrl+Alt+ | A     |         |
|                      |           |              |         | Editar  |                     |          |           |       |         |
|                      |           |              |         | Asigna  | r Tarjeta           |          | Ctrl+Alt+ | C     |         |
|                      |           |              |         | Expirac | ión                 |          |           |       |         |
|                      |           |              |         | Expedi  | r varias tarjetas   |          |           |       |         |
|                      |           |              |         | Autorio | beb                 |          | Ctrl+Alt+ | W     |         |
|                      |           |              |         | Enviar  | datos al Controlad  | or       |           |       |         |
|                      |           |              |         | Enviar  | datos al Puerto     |          |           | >     |         |
|                      |           |              | ~       | Punto   | de Tiempo Asisten   | cia      |           |       |         |
|                      |           |              | ~       | Deshab  | oilitar             |          | Ctrl+Alt+ | D     |         |
|                      |           |              |         | Dimisio | ón                  |          |           |       |         |
| ID                   |           |              |         | ??      |                     |          |           |       |         |
| Todo                 |           |              |         | ??      |                     |          |           |       |         |
|                      |           |              |         | Borrar  |                     |          |           |       |         |
|                      |           |              |         | Config  | columna             |          |           |       |         |
|                      |           |              |         | Imprim  | nir                 |          |           | >     |         |
|                      |           |              |         | Fecha   | de expriración      |          |           | >     |         |
| Serial po            |           |              | -       | Refreso | ar                  |          | Ctrl +    | -R    |         |

#### 3) Se despliega la siguiente ventana

| Usuario:    |               |              | Foto 1 Foto 2 |           |
|-------------|---------------|--------------|---------------|-----------|
| Alias:      |               |              |               | Archivo   |
| Nombre:     |               |              |               | Pegar     |
| Género:     | Hombre $\vee$ |              |               |           |
| Cumpleaños: | 1999/10/29    |              |               | Video     |
| Activación: | 2019/10/29    |              |               | Captura   |
| Expiración: | 2029/10/29    |              |               | Captura 2 |
|             | 16:03:22 🚔    | I            |               |           |
|             |               | Teléfono:    |               |           |
| partamento: | ~             | Dirección:   |               |           |
| Posición:   | ~             | Certificado: |               |           |
|             |               | E-mail:      |               |           |
|             |               | Coche:       |               |           |
| Nota1       | :             | Nota3:       |               |           |
| Nota2       | 1             | Nota4:       |               |           |

**4)** En el campo **Usuario** se ingresa el **Número del Titular** (Se recomienda que la numeración de los Titulares sea en forma ordinal) en el campo **Alias** ingresar el **Nombre** del Titular, Se podrán completar el resto de los datos del Titular y luego hacer click en **OK**.

| Usuario:    | 1          |              | Foto 1 Foto 2 |
|-------------|------------|--------------|---------------|
| Alias:      | Nombre     |              | Archivo       |
| Nombre:     |            |              |               |
| Género:     | Hombre ~   |              | Pegar         |
| Cumpleaños: | 1999/10/29 |              | Video         |
| Activación: | 2019/10/29 |              | Captura       |
| Expiración: | 2029/10/29 |              | Captura 2     |
|             | 16:03:22 🚔 | I            |               |
|             |            | Teléfono:    |               |
| partamento: | ~          | Dirección:   |               |
| Posición:   | ~          | Certificado: |               |
|             |            | E-mail:      |               |
|             |            | Coche:       |               |
| Nota1:      |            | Nota3:       |               |
| Nota2:      |            | Nota4:       |               |

5) Luego de enrolado el Titular se visualiza en el listado de Titulares esta manera:

| <del>sera</del> SAC | C 4000        |                 |                     |          |                       |             |             |                     | Sistema +      | Gestionar 🗸 | Control de ac | ceso <del>v</del> Ror | da• Tiemp | o Asistencia | + Registro + Ayuda+    | •           |
|---------------------|---------------|-----------------|---------------------|----------|-----------------------|-------------|-------------|---------------------|----------------|-------------|---------------|-----------------------|-----------|--------------|------------------------|-------------|
| Dispositivo         | San Autoridad | a<br>Titular de | <b>e</b><br>tarjeta | Mapa Reg | jistro de tarjeta Evi | ento de ala | arma Contar | <b>S</b><br>Festivo | Tipo de evento | )<br>Cámara | Opción Lo     | 💼 💄                   | o Sobre   | Bloquear F   | Pagina de inicio Ronda | Buscar:     |
| Departament         | :0            |                 | Usua                | Nombre   | Foto                  | Foto        | Género      | Tarjeta             | Deshabilitar   |             | Autoridad     | Expiración            | Departam  | Descargar    | Tarjeta relacionada    | Certificado |
| - Todo              |               |                 | 1                   | Nombre   |                       |             | Hombre      |                     |                |             | All Door      | 2029/1                |           | 2000/01/01   | 1701776                |             |
|                     |               |                 | Jacob               |          |                       |             |             |                     |                |             |               |                       |           |              |                        |             |

## Paso 6 - Asignación de tarjetas a los Titulares (Usuarios)

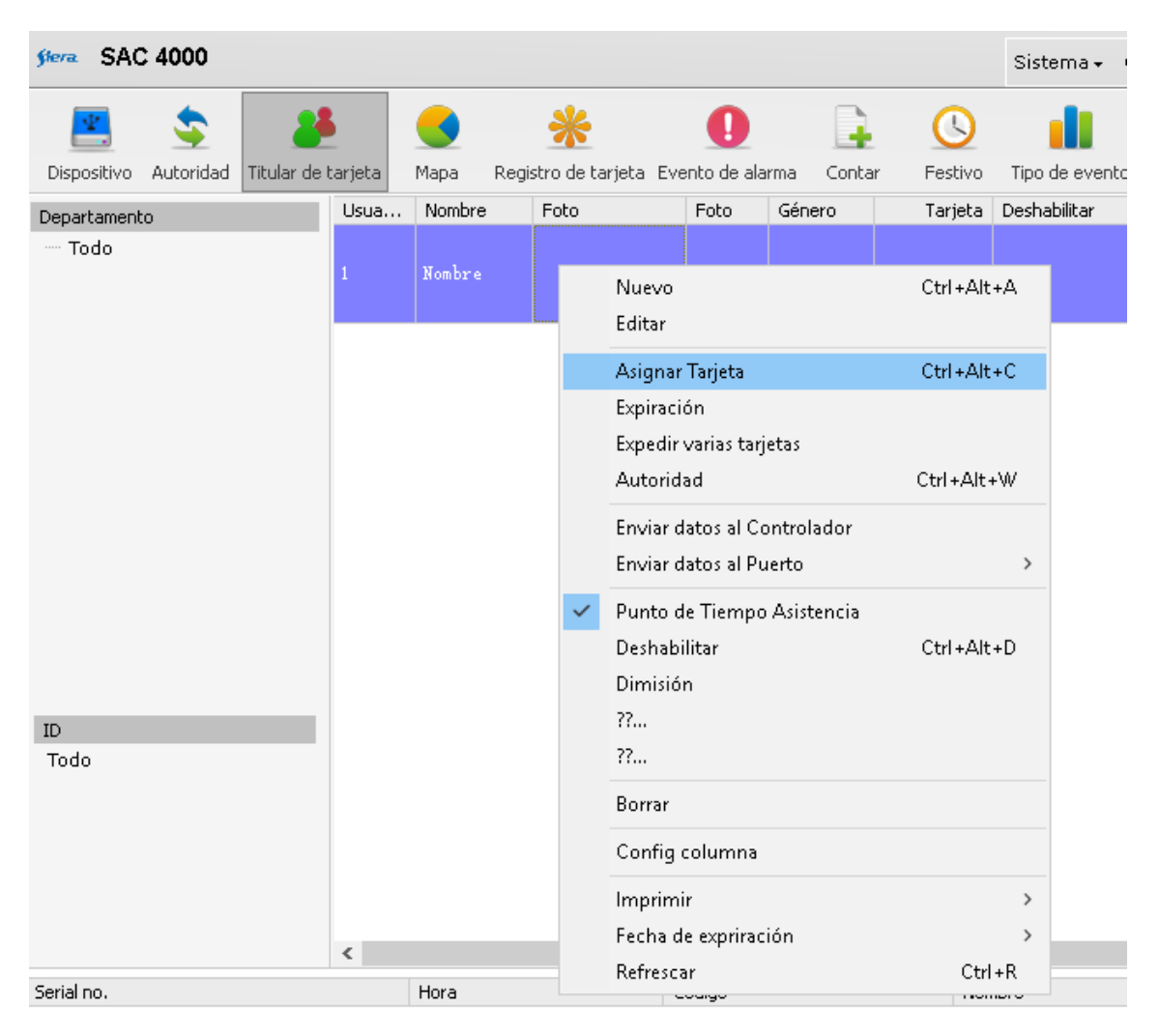

1) Sobre el Titular hacer botón derecho y seleccionar Asignar Tarjeta

**2)** Se presenta la ventana **Asignar Tarjeta** en la cual se debe elegir una **Puerta** como lectora de la tarjeta que se va a asignar.

| 🕬 Asignar tarjeta                  |
|------------------------------------|
| Nombre: Nombre                     |
| Tarjeta: 0 Puerta: None 🗸          |
| Password:                          |
| Expiración:2030/01/21 🗸 16:03:22 🚔 |
| Ok Cerrar                          |

3) Una vez elegida la puerta, hacer click en OK.

| 🕬 Asignar tarjeta                                    |        |
|------------------------------------------------------|--------|
| Nombre: Nombre                                       |        |
| Tarjeta: 0 Puerta: None                              | ~      |
| Password: Puerta1                                    |        |
| Expiración: 2030/01/21 V 16:03:22 Puerta3<br>Puerta4 |        |
| Ok                                                   | Cerrar |

4) Pasar la tarjeta por la lectora, se va a indicar el número correspondiente en el campo Tarjeta

| 🕬 Asignar tarjeta                  |     |
|------------------------------------|-----|
|                                    |     |
| Nombre: Nombre                     |     |
| Tarjeta: 1378981 Puerta: Puerta1   | /   |
| Password:                          |     |
| Expiración:2030/01/21 🗸 16:03:22 🚔 |     |
| Ok Cerrar                          | r _ |

5) Luego de leída la tarjeta hacer Click en OK

## Paso 7 - Asignación de Autoridad a los Titulares (Usuarios)

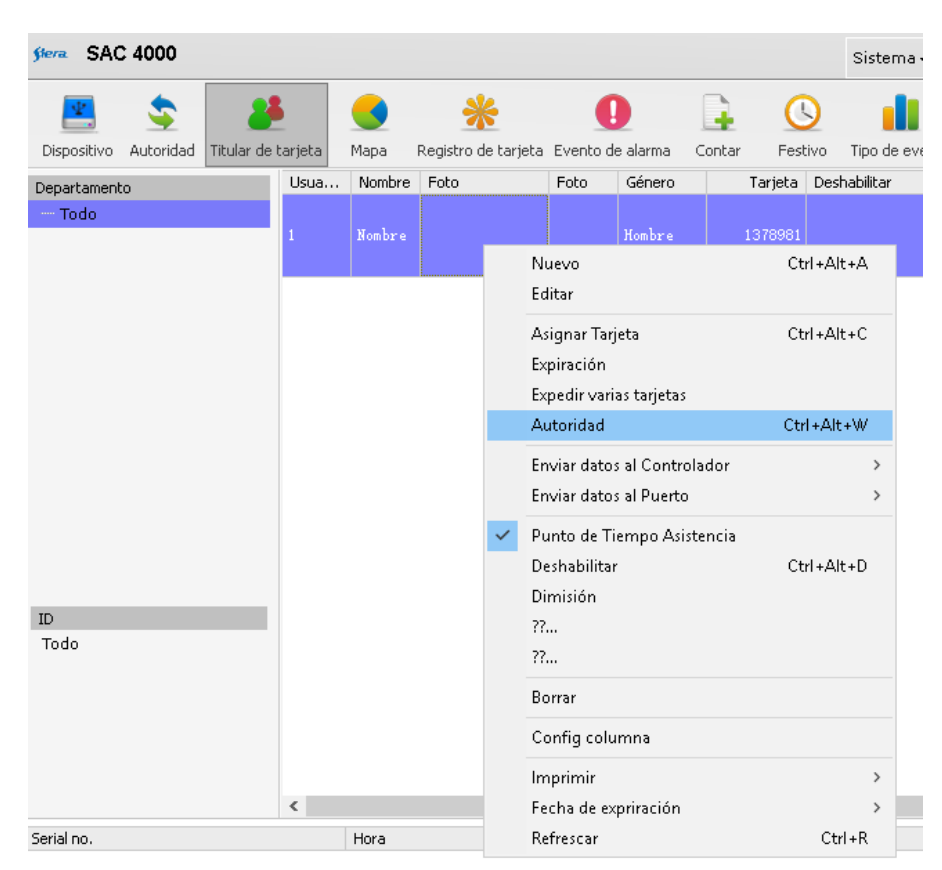

1) Sobre el Titular hacer botón derecho del mouse y seleccionar Autoridad

**2)** En el campo superior indicado **Autoridad** se deberá seleccionar la Autoridad previamente creada para asignarla al Titular.

| Autoritaau          |                       |                 |        |        |         |         |       |                |     |         |              |       |      |       |
|---------------------|-----------------------|-----------------|--------|--------|---------|---------|-------|----------------|-----|---------|--------------|-------|------|-------|
| Autoridad Administr | acion                 | ~               | 🗆 Apli | icar c | onfig i | indep   | endie | nte            |     |         |              |       |      |       |
| Autoridad           | 2                     | Zona horaria    | 1      | 2      | 3       | 4       | 5     | 6              | 7   | Festivo | Verificación | Expir | Anti | Grupo |
| - Administracion    |                       |                 |        |        |         |         |       |                |     |         |              |       |      |       |
| 😟 Puertal           |                       |                 |        |        |         |         |       |                |     |         |              |       |      |       |
|                     |                       |                 |        |        |         |         |       |                |     |         |              |       |      |       |
|                     |                       |                 |        |        |         |         |       |                |     |         |              |       |      |       |
|                     |                       |                 |        |        |         |         |       |                |     |         |              |       |      |       |
|                     |                       |                 |        |        |         |         |       |                |     |         |              |       |      |       |
|                     |                       |                 |        |        |         |         |       |                |     |         |              |       |      |       |
|                     |                       |                 |        |        |         |         |       |                |     |         |              |       |      |       |
|                     |                       |                 |        |        |         |         |       |                |     |         |              |       |      |       |
|                     |                       |                 |        |        |         |         |       |                |     |         |              |       |      |       |
|                     |                       |                 |        |        |         |         |       |                |     |         |              |       |      |       |
|                     |                       |                 |        |        |         |         |       |                |     |         |              |       |      |       |
|                     |                       |                 |        |        |         |         |       |                |     |         |              |       |      |       |
|                     |                       |                 |        |        |         |         |       |                |     |         |              |       |      |       |
|                     |                       |                 |        |        |         |         |       |                |     |         |              |       |      |       |
|                     |                       |                 |        |        |         |         |       |                |     |         |              |       |      |       |
|                     |                       |                 |        |        |         |         |       |                |     |         |              |       |      |       |
|                     |                       |                 |        |        |         |         |       |                |     |         |              |       |      |       |
|                     |                       |                 |        |        |         |         |       |                |     |         |              |       |      |       |
|                     |                       |                 |        |        |         |         |       |                |     |         |              |       |      |       |
|                     |                       |                 |        |        |         |         |       |                |     |         |              |       |      |       |
|                     |                       |                 |        |        |         |         |       |                |     |         |              |       |      |       |
| Buscari             | , Validar             | Mostrar         |        |        | Pleg    | ar      |       | espleg         | gar |         |              |       |      |       |
| Buscar:             | Validar<br>únicamente | Mostrar         |        |        | Pleg    | ar<br>o | De    | esple;<br>todo | Jar |         |              |       |      |       |
| Buscar:             | Validar<br>únicamente | Mostrer<br>todo |        |        | Pleg    | ar<br>o |       | esple(<br>todo | gar |         |              |       |      |       |

3) Luego de seleccionada hacer click en OK

# Paso 8 - Descarga de Parámetros y Titulares (Usuarios) a la Controladora

**1)** Sobre en la ventana superior en el icono del controlador, hacer botón derecho del mouse y click en **Actualizar Parámetros** 

| SAC 4000             |                                                                                |
|----------------------|--------------------------------------------------------------------------------|
| <b>E</b>             | 🛃 🔮 🌟 🕕 ≩ 🕓                                                                    |
| Dispositivo Autorida | ad Titular de tarjeta Mapa Registro de tarjeta Evento de alarma Contar Festivo |
| Zona                 | Inteface Estado                                                                |
| ····· Todo           |                                                                                |
|                      | Actualizar Parámetros                                                          |
|                      | Actualizar Titulares                                                           |
|                      | Detener Operación                                                              |
|                      | Borrar                                                                         |
|                      | Dispositivo •                                                                  |
|                      | Config columna                                                                 |
|                      | ■ Imprimir →                                                                   |
|                      | Puerta1 Puerta2 Puerta3 Puerta4                                                |
|                      |                                                                                |
|                      |                                                                                |

2) Se indica a la derecha el estado del envío de los datos a la controladora.

| <mark>≸era</mark> SAC | : 4000    |                      |                |                     |                  |        |           |
|-----------------------|-----------|----------------------|----------------|---------------------|------------------|--------|-----------|
| <b>.</b>              | \$        | 28                   |                | *                   | 0                |        | <u>()</u> |
| Dispositivo           | Autoridad | Titular de tarjeta   | Мара           | Registro de tarjeta | Evento de alarma | Contar | Festivo   |
| Zona                  |           | Inteface             |                |                     | Estado           |        |           |
| ····· Todo            |           | - 485 (CON<br>TCP/IP | U)<br>(TCP/IP) |                     |                  |        |           |
|                       |           | SAC                  | 3004IP         |                     | 100%             |        |           |
|                       |           |                      |                |                     |                  |        |           |

| SAC 4000              |                                 |                  |                                            |         |                |         |   |
|-----------------------|---------------------------------|------------------|--------------------------------------------|---------|----------------|---------|---|
| Dispositivo Autoridad | <b>26</b><br>Titular de tarjeta | <b>S</b><br>Mapa | *<br>Registro de tarjeta                   | Evento  | D<br>de alarma | Contar  | F |
| Zona<br>Todo          | Inteface                        | 1)<br>TCP/IP)    |                                            | Esta    | do             |         |   |
|                       | SAC :                           | 300 ***          | Actualizar Parámet<br>Actualizar Titulares | ros     |                |         |   |
|                       |                                 |                  | Detener Operación<br>Borrar                |         |                |         |   |
|                       |                                 |                  | Dispositivo<br>Config columna              | •       |                |         |   |
|                       | Puerta1                         |                  | Imprimir                                   | Puerta3 |                | Puerta4 |   |
|                       |                                 |                  |                                            |         |                |         |   |

3) Posteriormente hacer click en Actualizar Titulares.

4) Se indica a la derecha el estado del envío de los datos a la controladora

| SAC 4000            |                       |                  |                     |        |        |               |
|---------------------|-----------------------|------------------|---------------------|--------|--------|---------------|
| Dispositivo Autorid | ad Titular de tarieta | <b>S</b><br>Mapa | Registro de tarieta |        | Contar | ()<br>Festivo |
| Zona                | Inteface              |                  |                     | Estado |        |               |
| ····· Todo          |                       | M1)<br>(TCP/IP)  |                     |        |        |               |
|                     | L 🖂 SAC               | 3004IP           |                     | 100%   |        |               |
|                     |                       |                  |                     |        |        |               |

**5)** De esta manera quedan en la controladora actualizados los todos los Parámetros y Titulares que se configuraron en el software SAC 4000.

### **Recomendación Importante:**

En caso de usar la base de datos por defecto **"Access"**, se recomienda hacer un respaldo de la carpeta **Database** que se encuentra en el directorio de instalación del software **SAC 4000**, en una ubicación fuera del PC, a modo de respaldo de seguridad, es recomendable hacer respaldos cada vez que se modifiquen los usuarios o las configuraciones de la controladora en el software..